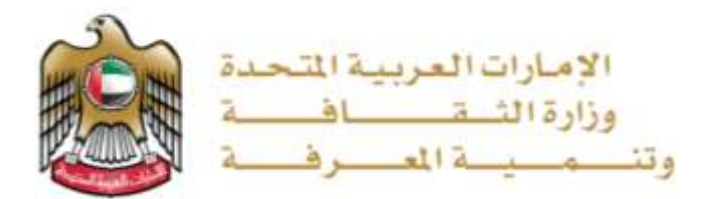

دليل المستخدم خدمة اصدار الترقيم ألدولي للكتب

## حة خدمات وزارة الثقافة وتنمية المعرفة

### الخدمات

1. يمكنك النقر فوق هذا الرابط لعرضها أو يمكنك النقر فوق "الخدمات" في أعلى الصفحة.

2. إذا كنت تعرف الفئة التي تبحث عنها في الخدمات ، فما عليك سوى النقر فوق اسم الفئة على الشريط في جهة اليسار.

 ٤. لا يمكنك التقدم لطلب الخدمة إلا في حالة وجود زر "طلب الخدمة".

4. يمكنك النقر على "معلومات إضافية" لمعرفة المزيد عن هذه الخدمة.

<u>هنائة قلاش فالترب</u>ئيسية للخدمة:

- خدمة إصدار ترقيم دولي للكتب (ISBN)
  - خدمة طلب الزيارة الاستشارية للمكتبات
    - 2. باقة خدمات المراكز الثقافية
  - خدمة استعارة المواد المكتبية
    - خدمة تأجير مسارح وقاعات ومساحات الوزارة
    - · خدمة منح عضوية المكتبات

### 3. باقة خدمات الآثار

- خدمة تسجيل القطع والمواقع الأثرية
  - خدمة تسجيل القطع الثقافية المستعارة

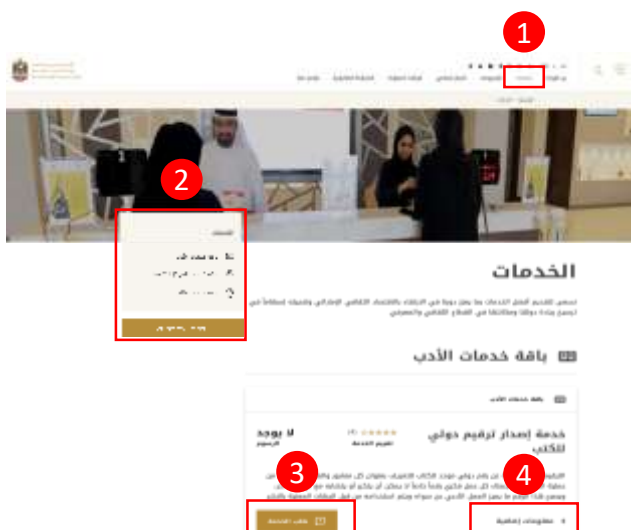

|                                   |                                                                                             | and all all all all all all all all all al                                                                    |
|-----------------------------------|---------------------------------------------------------------------------------------------|----------------------------------------------------------------------------------------------------|
| Ange M<br>rend                    | ID CONTRACTOR<br>Maga Marca<br>Magaza Marca<br>Magaza Mata Nata Nata<br>Maga Mata Nata Nata | فدمة إعدار ترقيم دولي<br>للكتب<br>منه 4 مه دوم دور جريد مردم<br>مور با منه الدور من م                         |
| anon one []                       | 2                                                                                           | Apartical conceptions of                                                                                      |
|                                   |                                                                                             | and along the ED                                                                                              |
| اد بوجد<br>الرسور                 | the state of the state                                                                      | خدمة طلب الزيارة<br>الاستشارية للمكتبات                                                                       |
| Banajarist<br>Anninal calastinist | باوبية والالطا والبولسيات<br>ن على الاستشارات فياً دول                                      | التين الوزارة من طال هذه التحط، المؤسسات ال<br>والكانتيمية المودودة في الدولة، إمكانية الدمم<br>بالات الوكان: |
| And the P                         | 5                                                                                           | Aphili Grader 4                                                                                               |

🕾 بافة خدمات المراكز الثقافية

|                                           |                                                   | alasan kata kata ang 🖄                                                                                                    |
|-------------------------------------------|---------------------------------------------------|----------------------------------------------------------------------------------------------------|
| 100 در هم<br>البنور                       | Po canana<br>Anali pulli                          | خدمة تأجير مسارح وقاعات<br>ومساحات الوزارة                                                                                             |
| ۽ الادي هي الدولار                        | عترر والفادات والمرافغ                            | تعلم الوزارة من فلن هذه القدمة إمانتية لأجير الم<br>القانية ومتحة الأطبط والسارية، المطلعة                                             |
| searces (D)                               |                                                   | April a Congilite 4                                                                                                    |
|                                           |                                                   | Automotive and the State                                                                                                    |
| 80 - 500 دراهم<br>المعار                  | th contract<br>death part                         | خدمة منح عضوية المكتبات                                                                                                    |
| المليمين في دولة<br>في ذلك المتطلبة الكتب | a pulting and apply the<br>test fulger detect cos | اليح اليولية من طلع هذه الاصط، العضية من الا<br>الإمانة الفيوة المتناة الاستقامة من تدماة المثل<br>واستندام مراطق المتلالة ومعراف أنني |
| and an D                                  |                                                   | Apaton) colongaine - 4                                                                                                    |
|                                           |                                                   | Autoriti physical and all 🖄                                                                                                    |
| اد يوجد<br>البيور                         | ID CRAAM<br>Analii puglii                         | خدمة استعارة المواد<br>المكتبية                                                                                                    |
| المواد المانيية المتلحة                   | ومرور الملائطة الانتخار                           | للين الوزارة من ظدل هذه التحط، استعارة المواد ار<br>باستفاد المواد من المسمور رؤازاها ذاري المالية                                     |
|                                           |                                                   | Autor Congles                                                                                                    |

#### 🖑 باقة خدمات الآثار

| ID COORD<br>Accel pages                                       | اد بوجد<br>البور                                                                                                    |
|---------------------------------------------------------------|----------------------------------------------------------------------------------------------------|
| ية المانطة بالأثار والطاطب<br>يتق                             | بما وطرا تشغو                                                                                                    |
|                                                               |                                                                                                    |
|                                                               |                                                                                                    |
| ID DOMAN<br>Anali publi                                       | اد بوجد<br>البنور                                                                                                    |
| ی و انتخابیه السنیه بالالل (د<br>مانتر و ساره دادل منزه و بود | بادلية لسجيل شطع<br>ط في الدولة                                                                                                    |
|                                                               |                                                                                                    |
| 18 4.4<br>385<br>385<br>510                                   | C) C) C) C)<br>Read page<br>( ) C) C) Read<br>( ) C) C) Read<br>( ) C) C) Read<br>( ) C) C) Read<br>( ) C) C) Read<br>( ) C) C) Read<br>( ) C) C) Read<br>( ) C) C) Read<br>( ) C) C) Read<br>( ) C) C) C) C) C) C) C) C) C) C) C) C) C |

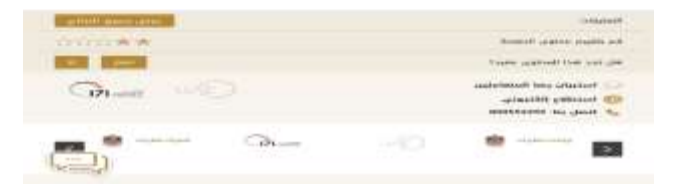

# خول أو التسجيل في الموقع

إذا قمت بالنقر فوق الزر "طلب خدمة" ولم تقم بتسجيل الدخول بعد، سيتم توجيهك إلى صفحة التسجيل ويمكنك من خلالها تسجيل الدخول، عن طريق:

- 1. البريد الالكتروني
  - SmartPass .2

هناك أيضًا نوعان عند التسجيل المستخدم، وهي تسجيل الأفراد والمؤسسات:

- کمستخدم فردي إذا کنت ستقدم طلبًا شخصيًا
- 2. كمستخدم مؤسسي إذا كنت مستخدماً كجزءٍ من مؤسسة

فقط اضغط على الزر الذي يمثل نوع التسجيل .

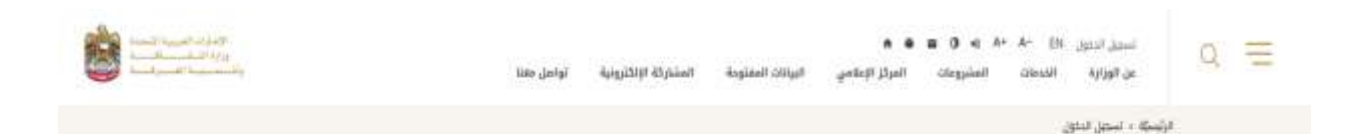

# دخول الأفراد والمؤسسات

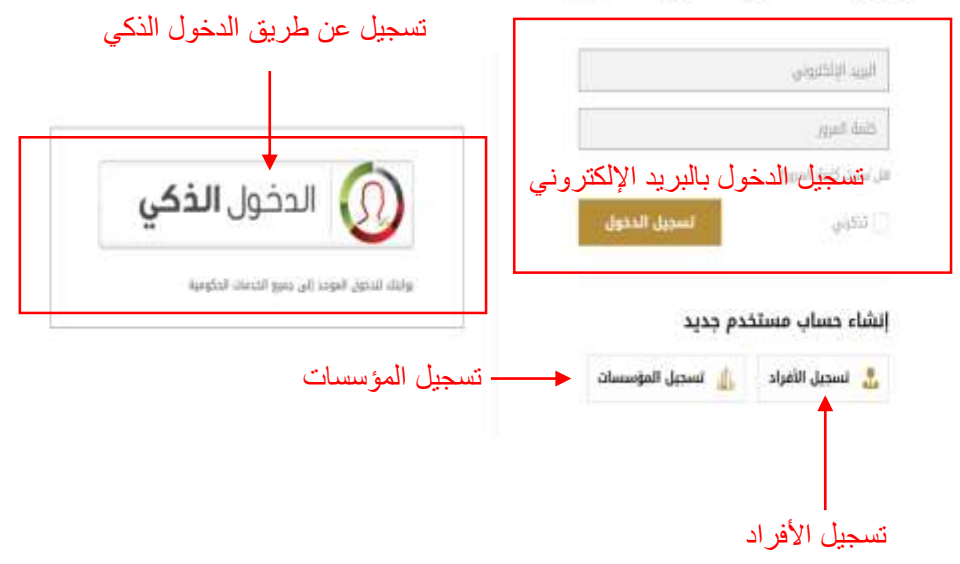

## طلب الخدمة الجزء الأول

عند تسجيل الدخول ، يمكنك الآن ملء استمارة طلب الخدمة التي اخترتها.

يرجى ملاحظة أن كل خدمة لها استمارة طلب مختلف، ولكن الطريقة التي تتم تعبئتها هي نفسها ؛ تأكد من إدخال التفاصيل الصحيحة في الطلب وأنك قد قمت بملء كل البيانات المطلوبة. البيانات الإلزامية تحمل علامة \* .

| 9 =    | عن الوزارة الخدمات الستيومات المركز الإعلامي الوائات | المتلارلة الإكثرونية لواجل ملتا | tendent's and |
|--------|------------------------------------------------------|---------------------------------|---------------|
| e.     | ية + الشمار + إسار ترقيم بوان للكن                   |                                 |               |
|        | إصدار ترقيم در                                       | ، للكتب                         |               |
| ٦      | ٥١ يبانات مقدم الطلب                                 | 0                               | 0             |
| _      | e2 تفاصيل الناشر                                     | 0                               | 0             |
|        | المورد<br>اورا (2016 الله والد الله - ا              | المرابطية»<br>ن الحقل المطلوب   |               |
|        | الدون :                                              | العوان الانجيزية -              |               |
|        | * õjdaji                                             | لويد الإلكتوني ا                |               |
| لأقسام | الماله المحتول +                                     | نائس                            |               |
|        | مندوق بهد                                            |                                 |               |
|        |                                                      |                                 |               |
| -      | م يبانات المؤلف                                      | 0                               | 0             |
| -      | 94 - تفاصيل الكتاب                                   | 0                               |               |
|        | Hale Jurdat 66                                       | 0                               |               |

ينقسم الطلب إلى أقسام. كما ترون في الصورة أعلاه. البيانات المطلوبة هي : 1. تفاصيل مقدم الطلب 2. تفاصيل الناشر 4. تفاصيل الكتاب 5. التفاصيل عامة

تحتاج إلى ملء جميع هذه الأقسام لتقديم طلب الخدمة بنجاح. انقر على زر "التالي" للانتقال إلى القسم التالي

## طلب الخدمة الجزء الثاني

عندما لا يتم تقديم طلب الخدمة بنجاح ، تأكد من التحقق من حالة القسم على الجانب الايسر (انظر الصورة أدناه).

يمكنك النقر فوق عناوين الأقسام لتوسيع هذا القسم وتعديل البيانات المطلوبة .

| time of the second second seco | البيانات المعنودة المشاركة الإلكليونية تواد                                                                                                    | ه المركز الإعلامي من من من من من من من من من من من من من | a =            |
|----------------------------------------------------------------------------------------------------|----------------------------------------------------------------------------------------------------|----------------------------------------------------------|----------------|
|                                                                                                    |                                                                                                    | دهلت »    إصدار ليابيم دولي للكلب                        | الإلىستة - الد |
| مکتمل                                                                                                    | ى <mark>لى للكت</mark> ب                                                                                                    | إصدار ترقيم دو<br>۱۹ بېلېټ مقدم الطلب                    |                |
|                                                                                                    | 187382 441                                                                                                    | Accelerit east                                           |                |
|                                                                                                    | 05                                                                                                    |                                                          |                |
|                                                                                                    | الإعارة                                                                                                    | العنوان                                                  |                |
|                                                                                                    | 44                                                                                                    | motom                                                    |                |
|                                                                                                    | إسم الشخص المغوض                                                                                                    | المؤسسة                                                  |                |
|                                                                                                    | . 8.6                                                                                                    | Governmental                                             | 4              |
|                                                                                                    | تازيح انتقاء الرحمة اللحايية                                                                                                    | مريح إصحار الرخصة اللجارية                               | Le:            |
|                                                                                                    | 33/10/2014                                                                                                    | 22/10/2019                                               | 별              |
| 1                                                                                                    | dy limit with a first of the second second s | البريد الإنكتروني<br>محمد المتعام                        | يم کر          |
|                                                                                                    |                                                                                                    | A Main Avenue Annue Annue Annue                          |                |
|                                                                                                    |                                                                                                    | 13/04/2028                                               |                |
| ی بوجد خطا                                                                                                    |                                                                                                    | اسى<br>20 تقاصيل الناشر<br>33 ييانات المۇلغى             |                |
| -                                                                                                    |                                                                                                    | ut511 . tuplat . 04                                      |                |
| لي تملأ بعد في                                                                                                    |                                                                                                    | قاديل عامة                                               |                |

عندما الانتهاء من تعبئة الطلب، فقط اضغط على زر الإرسال. يمكنك الانتقال إلى لوحة المعلومات للتحقق من حالة الخدمات التي تم طلبها. (انظر الصفحة التالية)

## لوحة البيانات

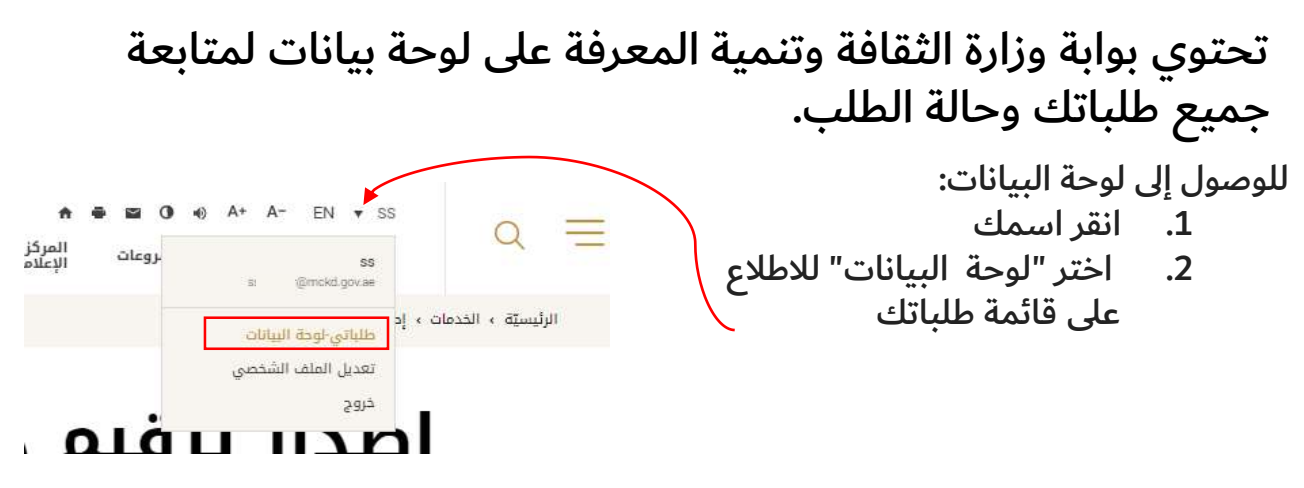

لوحة البيانات تبدو هكذا. يمكنك رؤية عدد خدماتك المعلقة والخدمات التي تتطلب إجراء والخدمات المكتملة. بين أيزاد بينا من حيالة بالباتاي

يوجد أدناه جدول وضع حالة طلباتك .

|                     | ali figiti il iterato | 1 -otrapioniti | and in the second second second second second second second second second second second second second second s | distriction and the alternation   | Loss (Joség)   |         |              |
|---------------------|-----------------------|----------------|----------------------------------------------------------------------------------------------------|-----------------------------------|----------------|---------|--------------|
| لبىلە ، متانى ودە ا | فيظله                 |                |                                                                                                    |                                   |                |         |              |
| لباني-لوحة البيا    | atit                  |                |                                                                                                    | دمات غير مكتملة                   | إجراء معلق     | قدمات م | مكتملة       |
| שוו                 | ss du Ma              |                |                                                                                                    | 5                                 | 0              | 2       | 2            |
| ©mekd gova          | ه 🖌 تعديل الملقي ا    | الشخصي         |                                                                                                    | e dálas                           | lines          | -       | <i>ال</i> وز |
| للباتي              |                       |                | ete:                                                                                                    | لطلي                              | كل طليات الد   | āp.,    | 2            |
| اسم الخدمة          |                       | رقم الطلب      | Stime                                                                                                    | المرجلة                           | ditall         | اجراءا  | ale          |
| إصدار ترقيم دولى    | ن للكانب              | 36729610       | 16/09/2019                                                                                                    | قيد التظار التعريف بالطلب         | 7777           |         |              |
| تاجير مسارح و فا    | اعات                  | 45126225       | 16/09/2019                                                                                                    | مى انتظار الموافقة                | منشا           |         |              |
| خدمة الزيارة الابنا | بتشارية للمختبة       | 41002321       | 10/09/2019                                                                                                    | تحت الإجراء                       | ) <del>?</del> |         |              |
| إصدار ترقيم جوني    | ى للخلاب              | 36725610       | 10/09/2019                                                                                                    | فيد انتظار التعريف بالطلب         | مديد           |         |              |
| تاچیر میتارچ و قا   | old                   | 45124925       | 15/07/2019                                                                                                    | 2222                              | متلقي الملاحية |         |              |
| تاجير مسارح و فا    | ale                   | 45124825       | 15/07/2019                                                                                                    | في التطار المو <mark>ا</mark> فقة | متشا           | •••     |              |
| تأجيز مسارح و الا   | olei                  | 45123625       | 24/06/2019                                                                                                    | دديد                              | منتهي الملاحية |         |              |
| خدمة الزيارة الاس   | لتشارية للمختبة       | 41002221       | 24/06/2019                                                                                                    | فحتاد                             | 8 <b>2</b>     |         | *            |
| خدمة الزيارة الاس   | بتشارية للمكتبة       | 41002121       | 09/06/2019                                                                                                    | 2475                              | 28             |         |              |
|                     |                       |                |                                                                                                    |                                   |                |         |              |